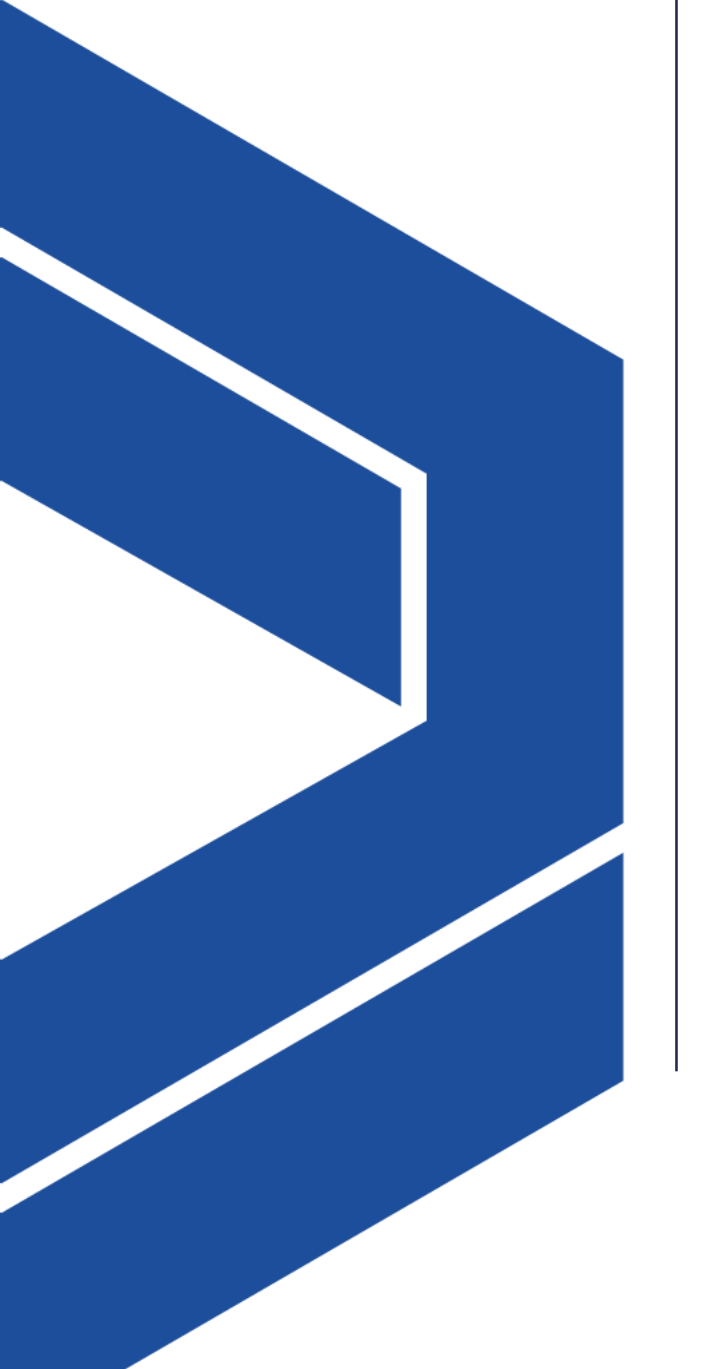

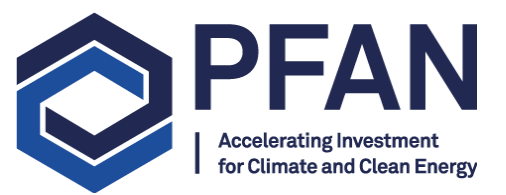

# How do I apply for PFAN support?

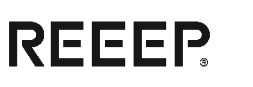

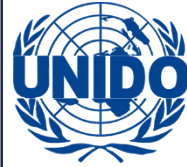

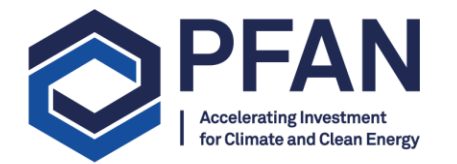

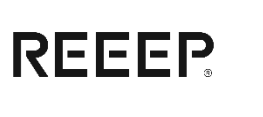

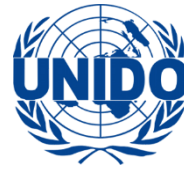

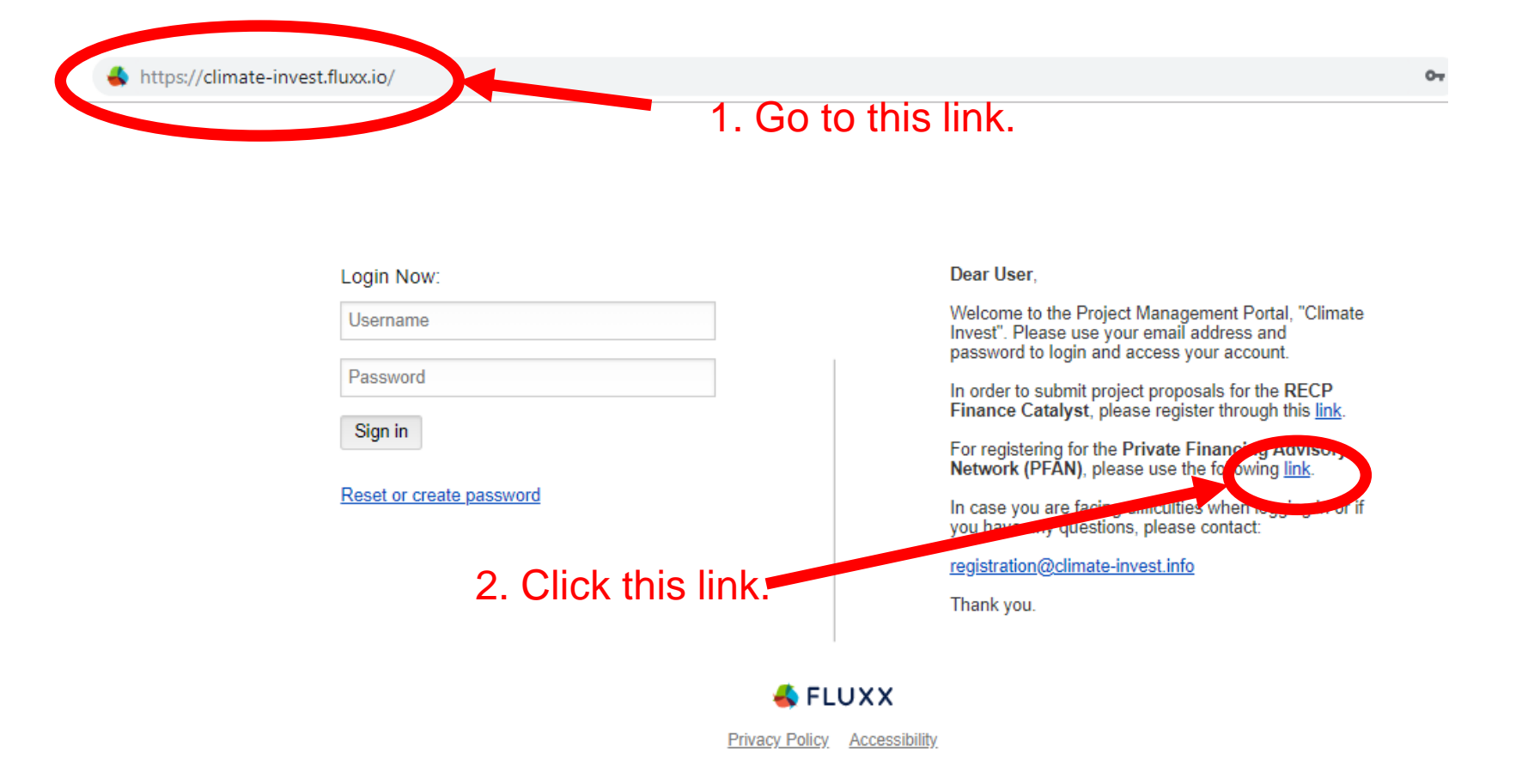

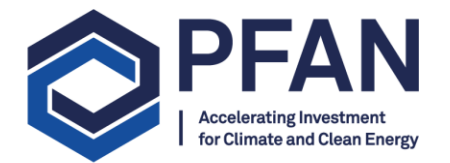

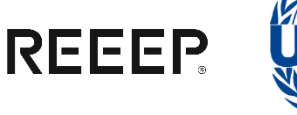

QI

N.

#### https://climate-invest.fluxx.io/apply/pfan\_registration

partners to receive targeted information about upcoming events, tools, capacity building opportunities, etc. via email I DO NOT GIVE PERMISSION to share my email address with the internal consortium

of partners to receive targeted information about upcoming events, tools, capacity building opportunities, etc. via email

#### DISCLAIMER

PFAN uses the Fluxx grant management tool for managing its project development pipeline and refers to the application as 'Grant submission'. However, PFAN does NOT provide any grants but is offering technical assistance and guidance to economically viable and environmentally beneficial projects.

#### **Registration Process**

The registration process for the PFAN project management portal consists of four different steps:

## 3. Fill out the registration form.

4. Click 'Submit Request' at the bottom.

1. Complete and submit the registration form

2. You will receive an email including a verification link

When clicking the verification link you will be able to create your personal password
 You will then have access to the PFAN Application Portal where you can work on your

 You will then have access to the PFAN Application Portal where you can work on you application (<u>https://climate-invest.fluxx.io</u>)

#### Password Requirements

Your email address will be used as username. When creating your password, please ensure that your password is at least 8 characters in length and includes at least one uppercase letter (A-Z) and at least one number (0-9).

In order to complete the registration we will verify your organization. This can take up to two working days. You will receive an email once the verification process is completed. Only after the completion of the verification process, you will be able to submit your application.

Please follow this link to access the PFAN FAQ document. (This is a living document and will be updated on a regular basis.)

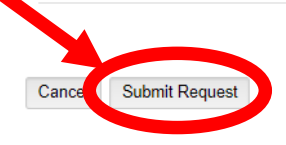

🔩 FLUXX

Privacy Policy Accessibility

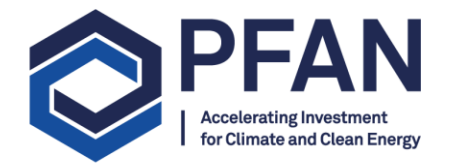

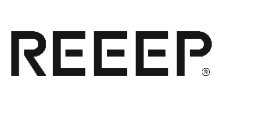

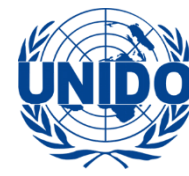

## 5. You will receive this notification:

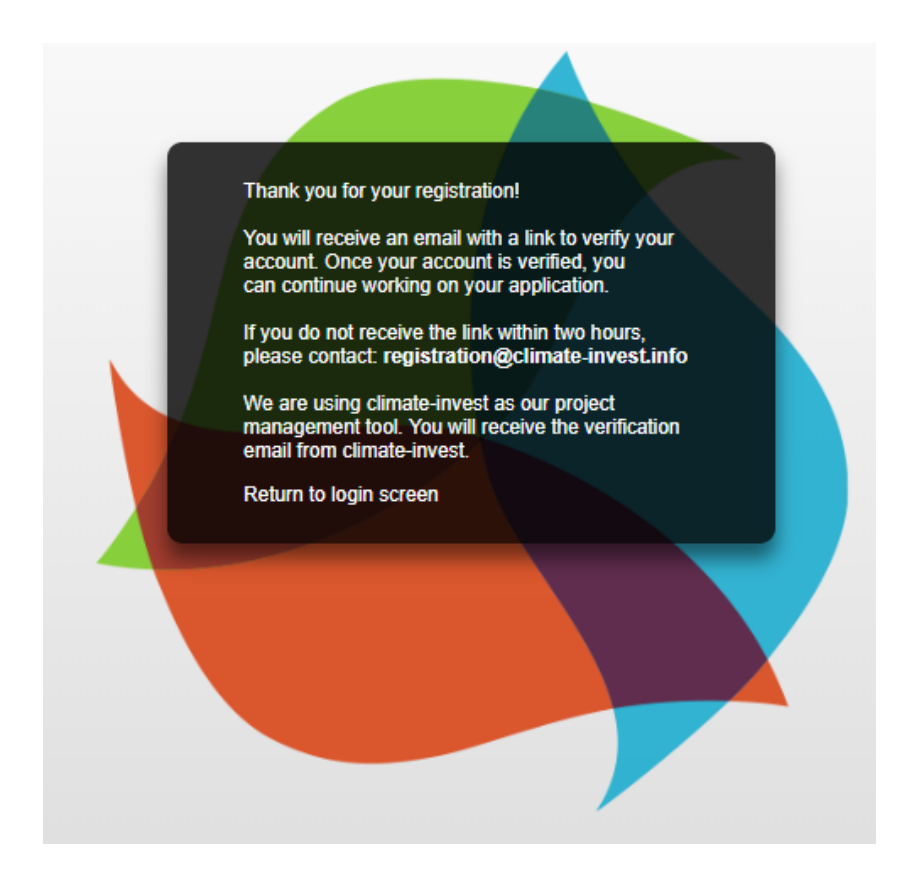

24/10/2018

### 6. You will receive this email from the Climate Invest Portal:

Climate Invest <do-not-reply.grants01-eu-west-1@fluxx.io> Wed 24/10/2018, 13:39 You ⊗

Dear Applicant,

Thank you for registering with our project management website.

Please be aware that we have to activate your account after registration. Once activated you can formally submit an application. We will process the activation of your account as soon as possible, but this could take up to 2 working days. Until the time that your account is activated you can start working on the application and save progress. Once your account has been activated, your organization's information will automatically appear in the top of your application.

Please verify your account by following the link below:

Verification Licshttps://climate-invest.fluxx.io/verify/00a2025a72b0c0476fd31a69f179d513

Link to Application: https://climate-investinussio

Your email address will be used as username. When creating your password, please ensure that your password is at least 8 characters in length and includes at least one uppercase letter (A-Z) and at least one number (0-9).

With kind regards,

The Climate Invest Team

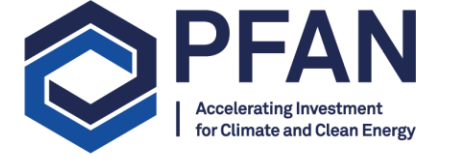

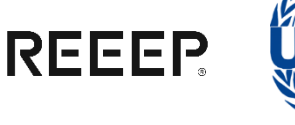

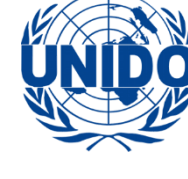

 $5 \ll \rightarrow \lor$ 

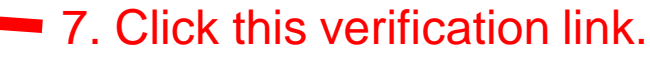

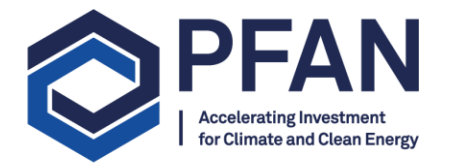

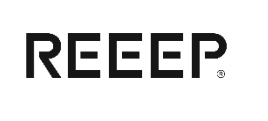

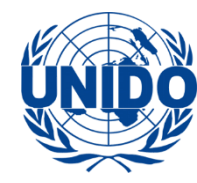

### 7. Create a password – your username will be your email address:

https://climate-invest.fluxx.io/reset\_password/kUsciriiTtYpIXR2tVX8

| SET YOUR PASSWORD                 |
|-----------------------------------|
| Password Password confirmation    |
| Cancel<br>Set Password and Log in |
|                                   |

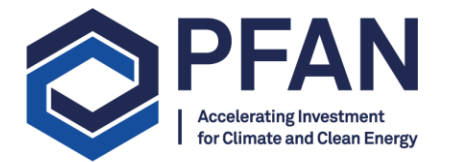

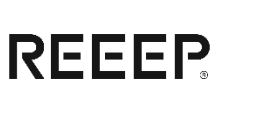

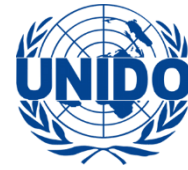

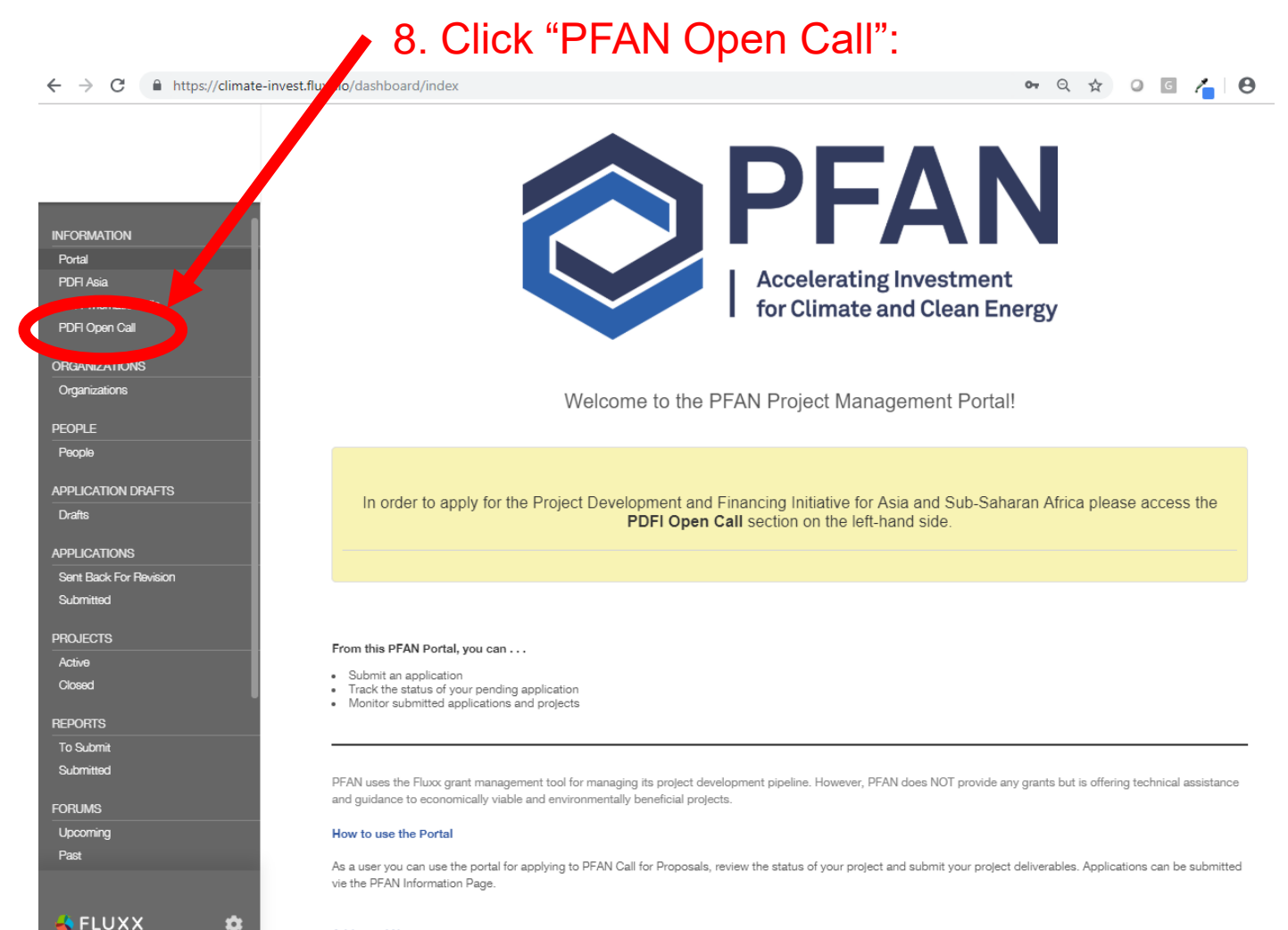

Additional Notes:

|              | 8. Read the  |
|--------------|--------------|
| oosal        | whole page   |
| ther         | and at the   |
|              | bottom click |
| This<br>n to | "New         |
|              | Application" |

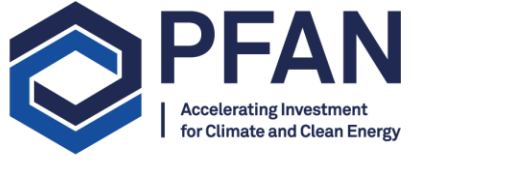

→ C

INFORMATION

Portal

PDFI Asia

Organizations

PEOPLE

People

Drafts

Submitted

PROJECTS

Active

Closed

REPORTS

To Submit

Submitted FORUMS

Upcoming Past

←

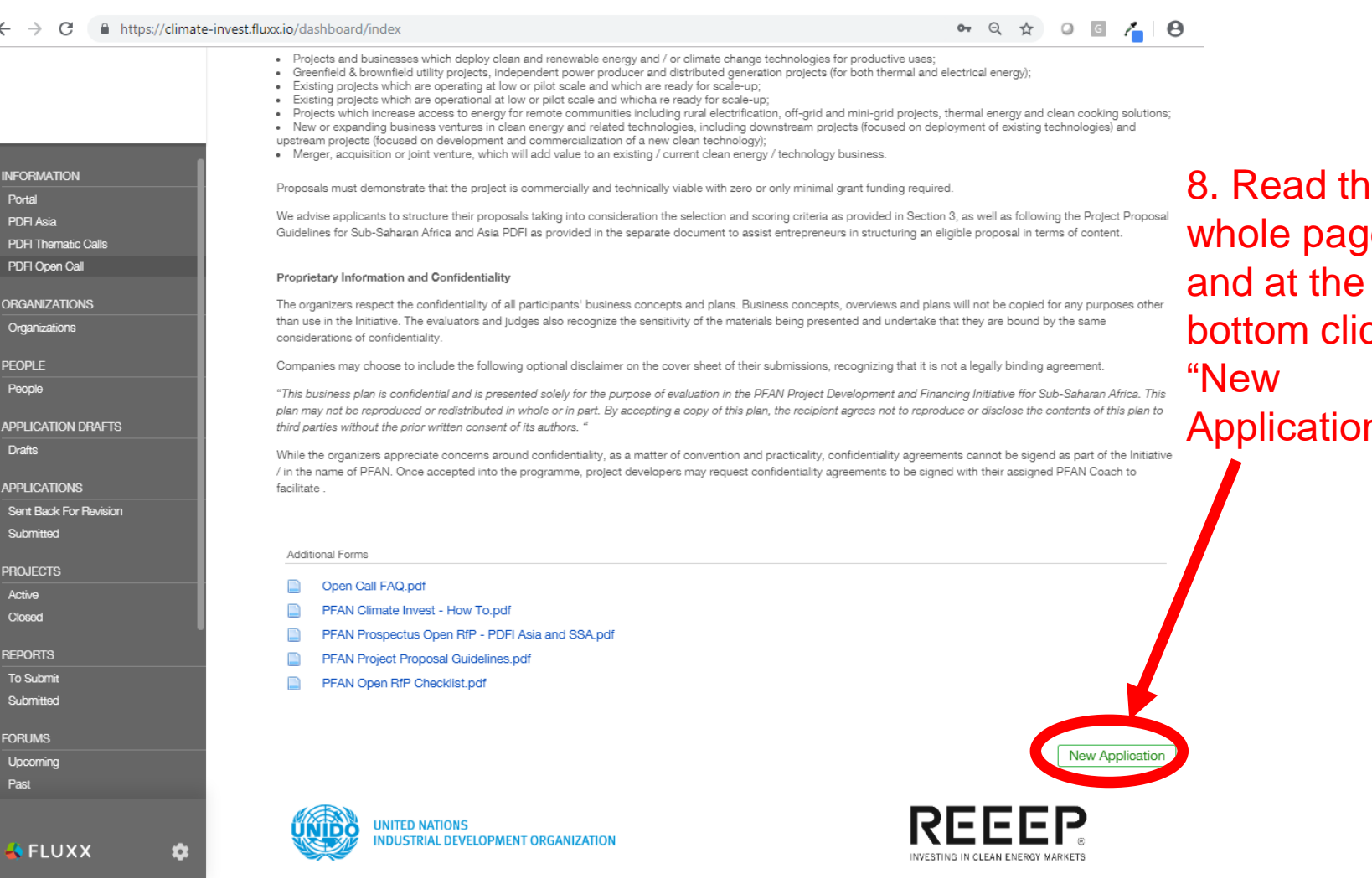

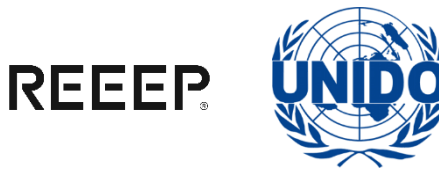

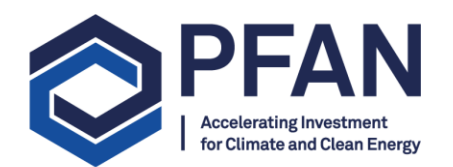

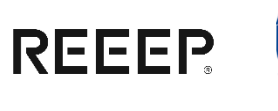

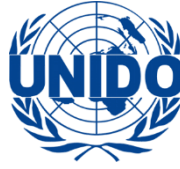

|                        | Number of Female                                                                                                    |              |
|------------------------|----------------------------------------------------------------------------------------------------|--------------|
|                        | Executive managers                                                                                                    |              |
|                        | Gender Split of Employees                                                                                                    |              |
|                        | Number of Male                                                                                                    |              |
| INFORMATION            | Employees                                                                                                    |              |
| Portal                 | Number of Female                                                                                                    |              |
| PDFI Asia              | Employees                                                                                                    |              |
| PDFI Thematic Calls    | Gender Focus of                                                                                                    | 0 Complete   |
| PDFI Open Call         | Project                                                                                                    | 9. Complete  |
|                        | Please describe the gender focus and benefits of your projects                                                                                                    | opplication  |
| Origanizations         | · · ······ · · · · · · · · · · · · · ·                                                                                                     | application  |
| Organizations          |                                                                                                    | form and     |
| PEOPLE                 |                                                                                                    | ionn and     |
| People                 |                                                                                                    | attach your  |
|                        |                                                                                                    | allach your  |
| APPLICATION DRAFTS     | Characters left for field: 500                                                                                                    | dequiperante |
| Drafts                 |                                                                                                    | aocuments.   |
|                        |                                                                                                    |              |
| APPLICATIONS           | ▼ Documents                                                                                                    |              |
| Sent Back For Revision |                                                                                                    |              |
| Submitted              | Application documents: Please upload documents that are specific to this application. Such documents can be Project Proposal, Executive Summary<br>etc. Please be aware that the Project Proposal is mandatory for the submission of the application. |              |
| PROJECTS               | Documents are only unloaded to the system once the status is 100%. The document will then he listed in the "Application Documents" pertion below. Deepe d                                                                                             | L            |
| Active                 | not cancel/stop the uploaded to the system once the status is 100%. The document will help be listed in the Application bocuments section below. Please of<br>not cancel/stop the uploading process before the documents have been fully uploaded.    |              |
| Closed                 |                                                                                                    |              |
|                        | Project Proposal                                                                                                    | 10 Click     |
| REPORTS                | Cash Flows & Financial Models                                                                                                    |              |
| To Submit              | Executive Summary                                                                                                    | "Save"       |
| Submitted              |                                                                                                    | - Jave       |
|                        | Application Documents (+)                                                                                                    |              |
| FORUMS                 |                                                                                                    |              |
| Upcoming               |                                                                                                    |              |
| Past                   |                                                                                                    |              |
|                        | Organization documents: These documents are specific to the organization and will be displayed with any application done by this organization. Such documents can be Except of Commercial Register etc.                                               |              |
|                        |                                                                                                    |              |
| A FLOXX B              | Cancel                                                                                                    | Save         |
|                        |                                                                                                    |              |

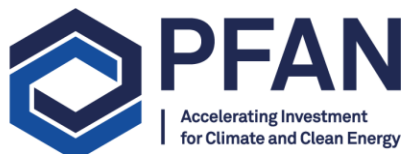

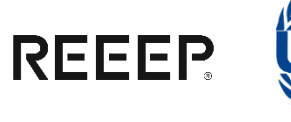

|     | 57                                                                                                    |             |
|-----|----------------------------------------------------------------------------------------------------|-------------|
|     | Number of Female<br>Executive Managers                                                                                                    |             |
| _   | Gender Split of Employees                                                                                                    |             |
|     | Employees                                                                                                    |             |
|     | Number of Female Employees                                                                                                    |             |
|     | Gender Focus of  Project                                                                                                    | 9. Complete |
|     | Please describe the gender focus and benefits of your projects.                                                                                                    | application |
|     |                                                                                                    | form and    |
|     |                                                                                                    | attach vour |
| TS  | Characters left for field: 500                                                                                                    | documents   |
|     |                                                                                                    |             |
| ion | ▼ Documents                                                                                                    | -           |
|     | Application documents: Please upload documents that are specific to this application. Such documents can be Project Proposal, Executive Summary etc. Please be aware that the Project Proposal is mandatory for the submission of the application. |             |
|     | Documents are only uploaded to the system once the status is 100%. The document will then be listed in the 'Application Documents' section below. Please of not cancel/stop the uploading process before the documents have been fully uploaded.   |             |
|     | Project Proposal                                                                                                    | 10 Click    |
|     | Cash Flows & Financial Models Executive Summary                                                                                                    | "Covo"      |
|     |                                                                                                    | Save        |
|     | Application Documents (+)                                                                                                    |             |
|     |                                                                                                    |             |
|     | Organization documents: These documents are specific to the organization and will be displayed with any application done by this organization. Such documents can be <i>Excerpt of Commercial Register</i> etc.                                    | K           |
| \$  | Cancel                                                                                                    | Save        |

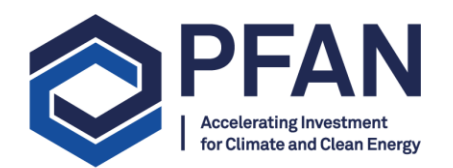

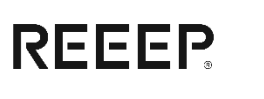

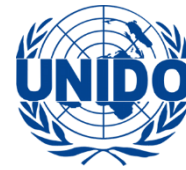

| INFORMATION<br>Portal<br>PDFI Asia<br>PDFI Thematic Calls | - PEAN Open Calls                                                                                                    | y I I I I I I I I I I I I I I I I I I I |
|-----------------------------------------------------------|----------------------------------------------------------------------------------------------------|-----------------------------------------|
| PDFI Open Call                                            | Status New                                                                                                    |                                         |
| ORGANIZATIONS<br>Organizations<br>PEOPLE<br>People        | Table of Contents  Note: Please save your application on a regular basis to not lose any data. The data will not be saved automatically. For the project application to be eligible, the application form must be filled out as appropriate and requested documents must be attached. |                                         |
| APPLICATION DRAFTS                                        | Organization Information                                                                                                    | -                                       |
| APPLICATIONS                                              |                                                                                                    | 11. Click                               |
| Sent Back For Revision                                    |                                                                                                    | "O I III                                |
| Submitted PROJECTS Active                                 | Please be aware that all fields marked with * are mandatory fields.                                                                                                    | once                                    |
| Closed                                                    | PARTI                                                                                                    | application is                          |
| REPORTS                                                   | The information provided will be relevant for the project evaluation. Information presented must be in line with the supported documents (e.g. project proposal, financial statements etc.)                                                                                           |                                         |
| To Submit                                                 |                                                                                                    | complete.                               |
| Submitted                                                 | Desire the formation                                                                                                    |                                         |
| FORING                                                    | Project Information                                                                                                    | -                                       |
| Upcoming                                                  | Project Name:*                                                                                                    |                                         |
| Past                                                      |                                                                                                    |                                         |
|                                                           | Technology Area:*                                                                                                    |                                         |
|                                                           | Technology Application:*                                                                                                    |                                         |
| SFLUXX 💠                                                  | Sub                                                                                                    | mit                                     |

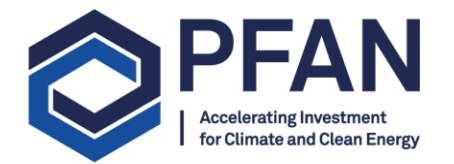

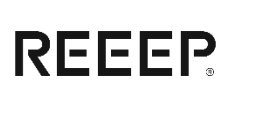

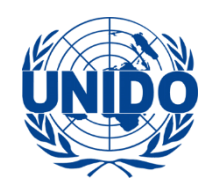

## For additional questions please contact

## Support@pfan.net